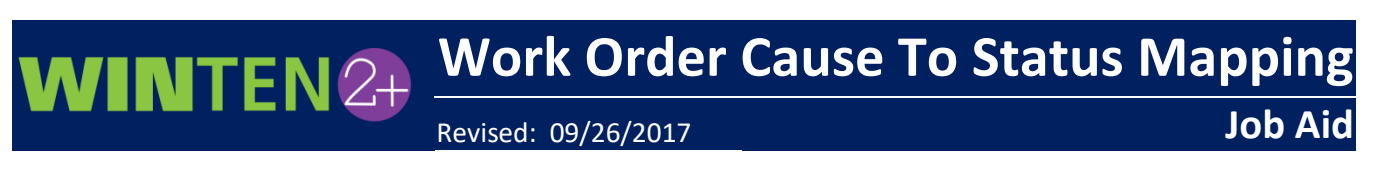

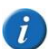

This Job Aid is only applicable to agencies using the Mobile Work Order Application.

With Winten2+ release 4.26.1, there is now a direct connection between a mobile work order job code cause and the work order job code status. These connections must be mapped in the **Work Order Causes** setup in Winten2+.

1 Enter *Cause* in the search box on the **Home** screen and select the **Work Order Causes** menu.

| Home                                  |
|---------------------------------------|
|                                       |
| Cause 🔶                               |
| · · · · · · · · · · · · · · · · · · · |
| Work Orders                           |
| - Setup                               |
| Work Order Causes                     |

2 The Work Order Cause Setup screen opens. For each cause to which you want to map a status, click inside the WO Mobile Status field and select a status to map. When finished, click the Save button on the toolbar.

| Home Work Order (Buse Setup*      |                      |               |              |
|-----------------------------------|----------------------|---------------|--------------|
| 📔 🕂 New 🔚 Save 📢 Reload 📇 Print 👻 | 0 🛛 🥘 Default Layout | • 🖬 🙀   [     | A 🕐          |
| Description                       | [                    | WO Mo         | Active       |
| Tenant Damage                     |                      |               | $\checkmark$ |
| Normal Wear and Tear              |                      | Completed     | $\checkmark$ |
| Natural Disaster                  |                      | Waiting for M |              |
|                                   |                      |               |              |

The work order job will be set to the mapped status when the completed job is uploaded from the mobile application. This is used only by the mobile sync process.